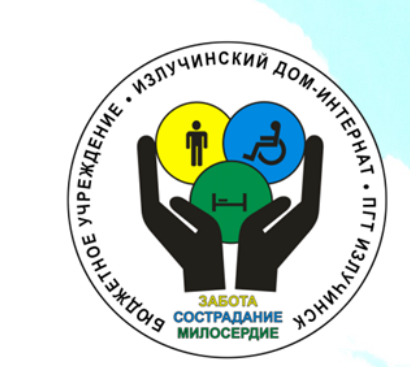

-

N.P

БЮДЖЕТНОЕ УЧРЕЖДЕНИЕ ХАНТЫ-МАНСИЙСКОГО АВТОНОМНОГО ОКРУГА – ЮГРЫ «ИЗЛУЧИНСКИЙ ДОМ-ИНТЕРНАТ»

Как оставить отзыв о работе учреждения на официальном сайте для размещения информации

о государственных (муниципальных) учреждениях (www.bus.gov.ru)

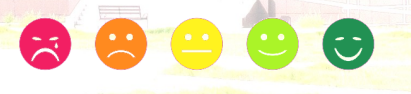

Излучинск 2021

## Для того чтобы оставить отзыв об учреждении необходимо:

## 1. В строке поиска набрать bus.gov.ru или бас гов

| 🔍 Все 🗉 Новости 🔚 Картинки 💽 Видео 🎯 Карты 🗄 Ещё Настройки Инструмент        |
|------------------------------------------------------------------------------|
| Результатов: примерно 87 300 (0,34 сек.)                                     |
| https://bus.gov.ru =                                                         |
| Официальный сайт ГМУ                                                         |
| Поиск в реестре учреждений по названиям, видам услуг, карте, ключевым словам |
| Аналитические отчеты об учреждениях, рейтинги. Отзывы и оценки.              |
|                                                                              |

#### Официальный сайт

N P

Поиск инфермации об ... Официальный сайт для ...

#### Официальный сайт (bus.gov.ru)

Поиск в реестре учреждений по наззаниям, видам услуг, карте ...

## 2. Выбрать сайт для размещения информации о государственных (муниципальных) учреждениях www.bus.gov.ru

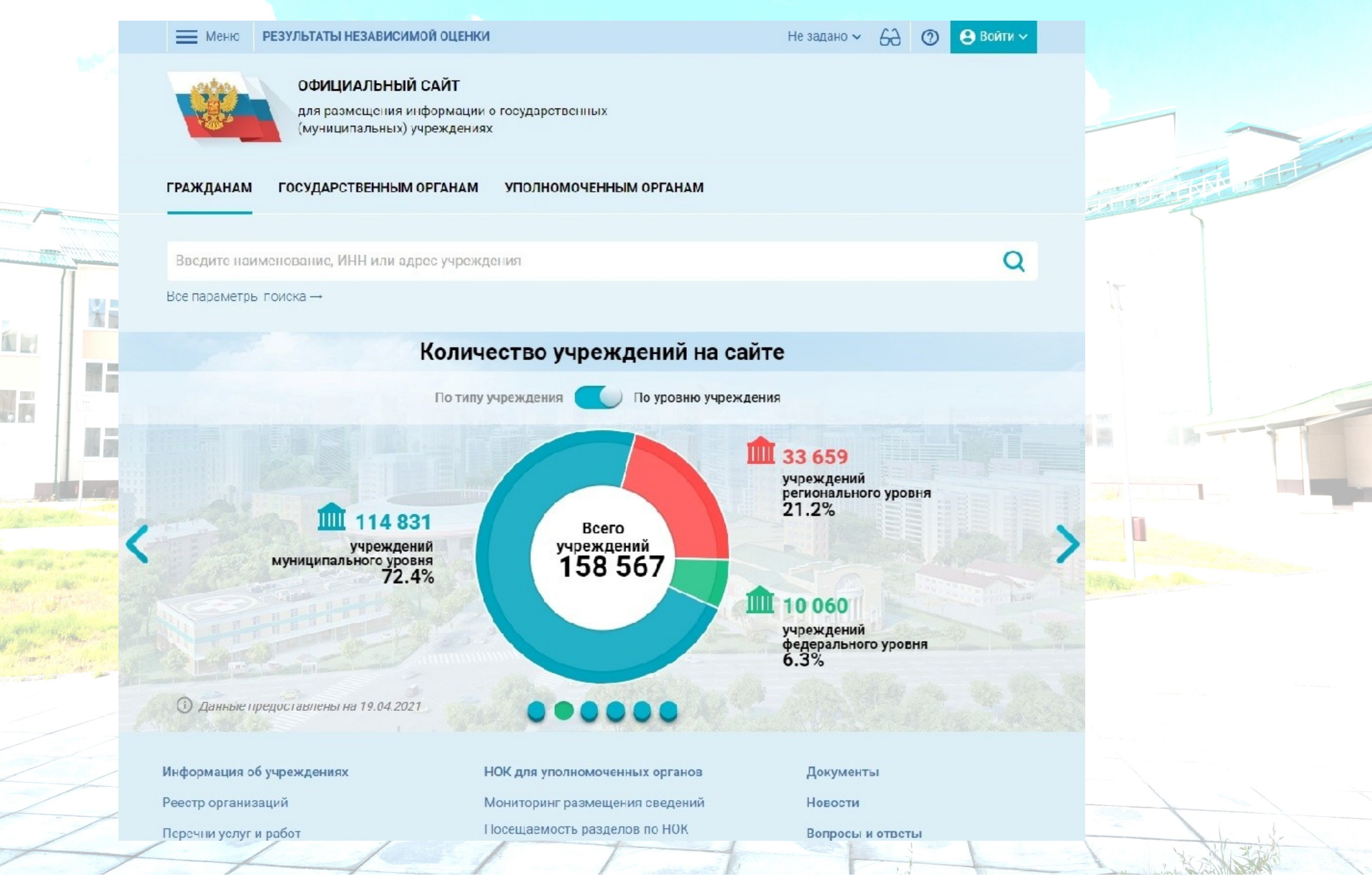

### 3. В строку поиска ввести наименование учреждения

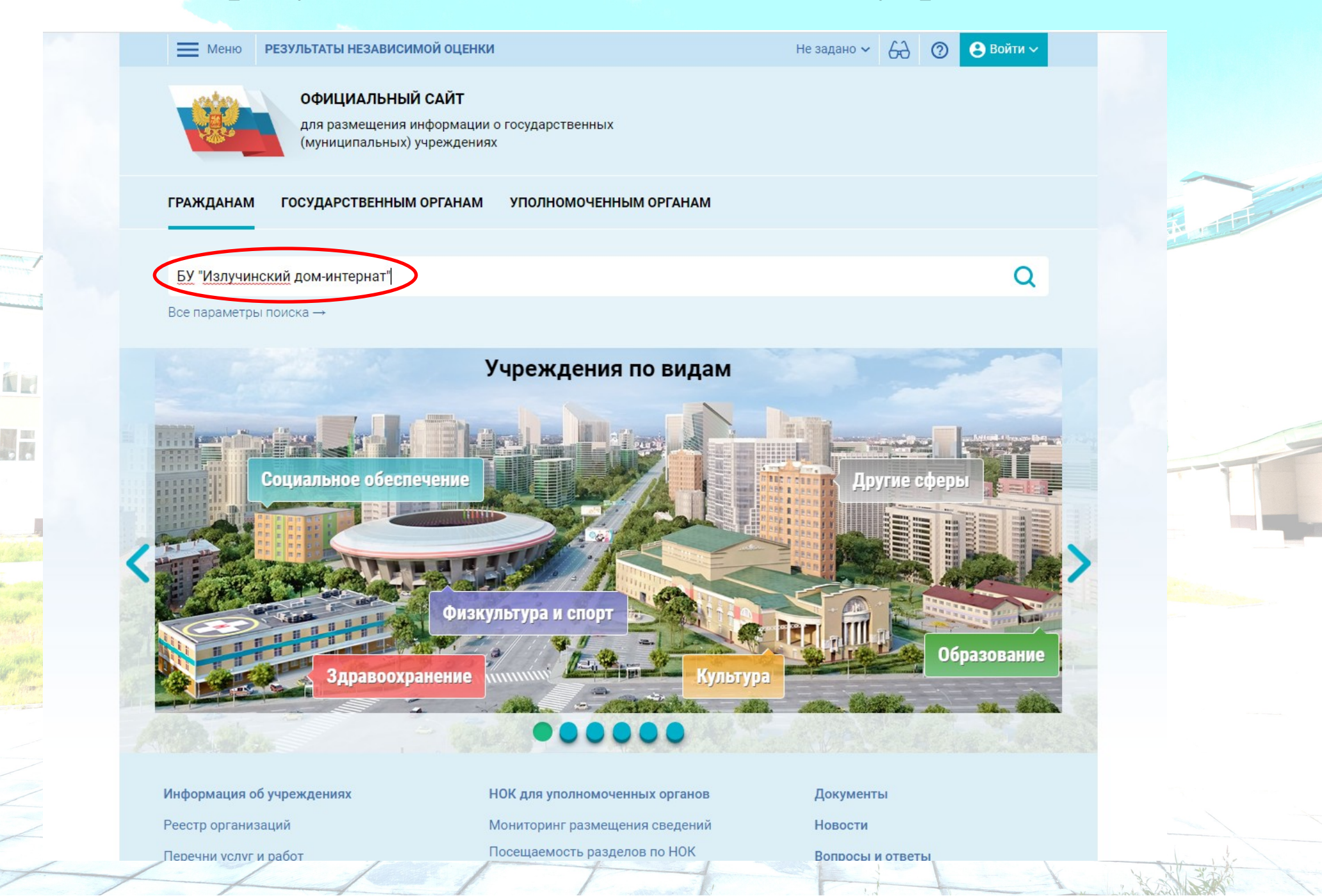

### 4. Далее нажать на поиск

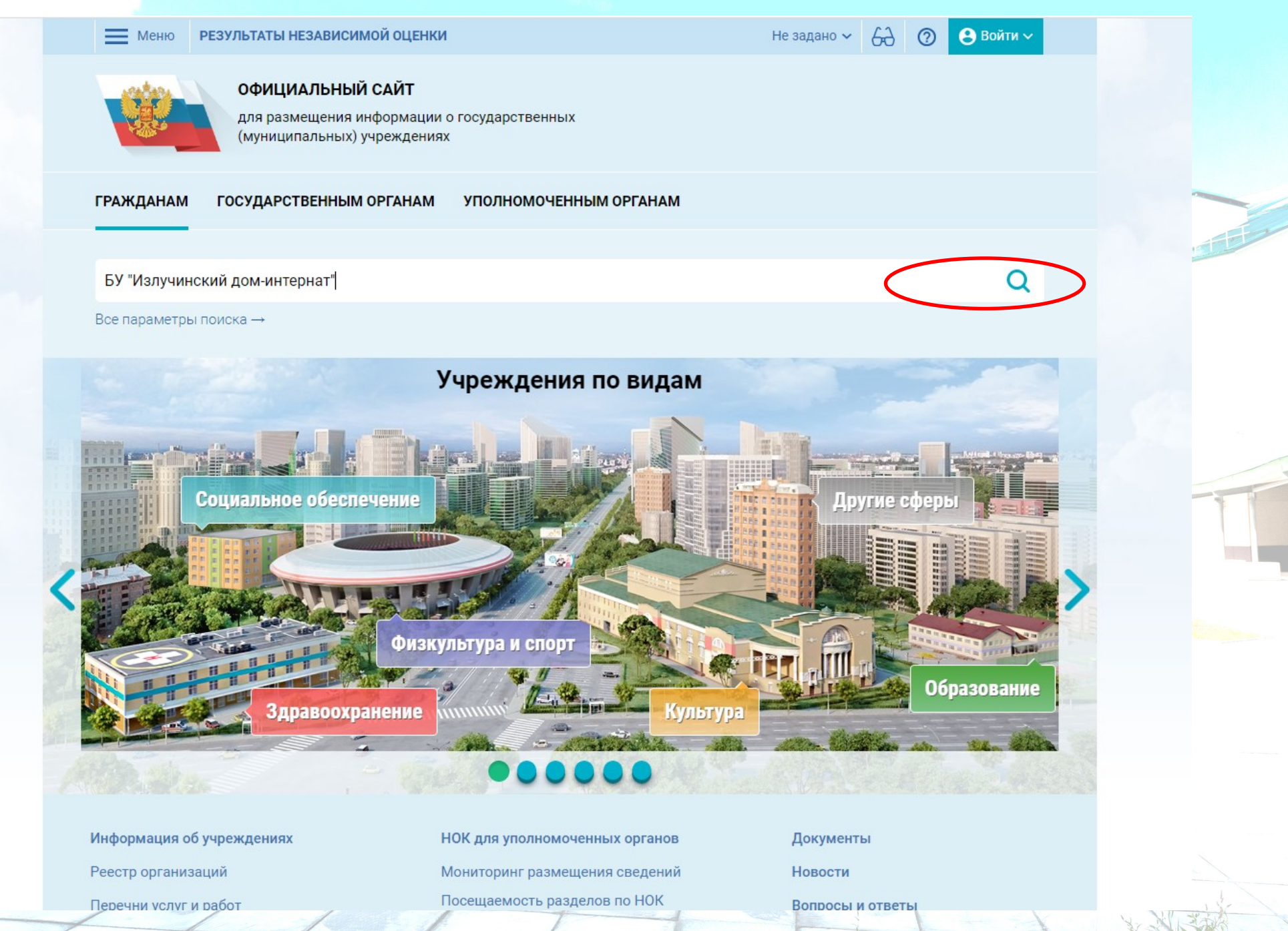

## 5. Выбрать БЮДЖЕТНОЕ УЧРЕЖДЕНИЕ ХАНТЫ-МАНСИЙСКОГО АВТОНОМНОГО ОКРУГА-ЮГРЫ «ИЗЛУЧИНСКИЙ ДОМ-ИНТЕРНАТ»

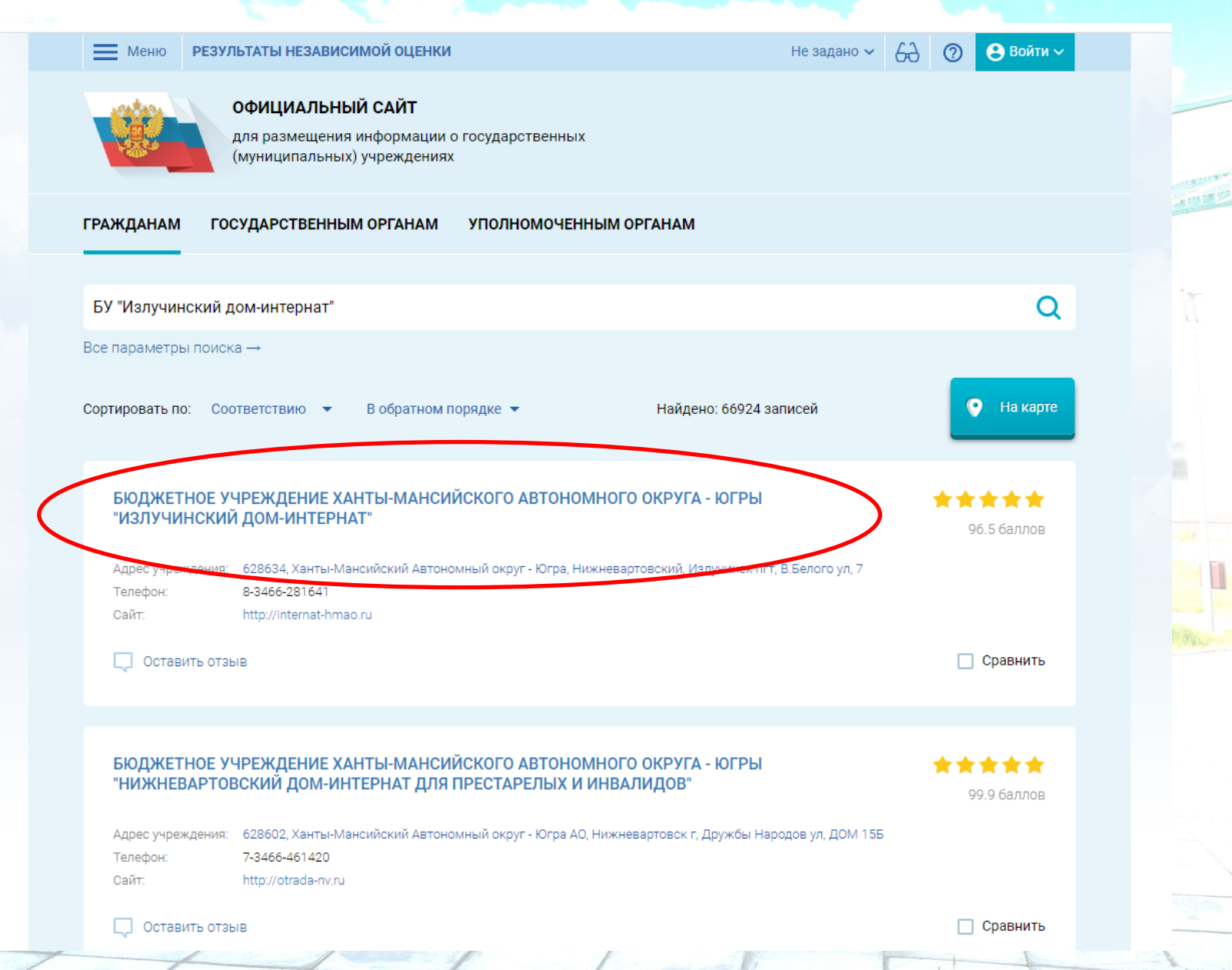

## 6. Открывается страничка учреждения. Слева размещена информация о Независимой оценке качества.

Неню РЕЗУЛЬТАТЫ НЕЗАВИСИМОЙ ОЦЕНКИ

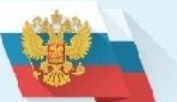

ОФИЦИАЛЬНЫЙ САЙТ

для размещения информации о государственных (муниципальных) учреждениях

#### БЮДЖЕТНОЕ УЧРЕЖДЕНИЕ ХАНТЫ-МАНСИЙСКОГО АВТОНОМНОГО ОКРУГА - ЮГРЫ "ИЗЛУЧИНСКИЙ ДОМ-ИНТЕРНАТ"

8-3456-281641

19 121

628634, Ханты-Мансийский Автономный округ - Югра. Нижневартовркий, Излучинск пгт, В.Белого ул, 7 На карте

http://internat-hmao.ru

NVPNI@admnmac.ru

Фотогаллерея: 1 - 3 из 14

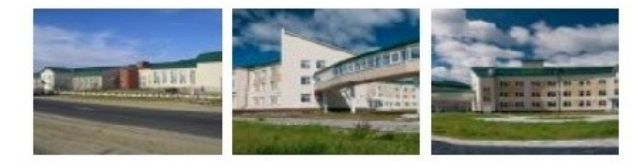

Не задано 🗸 🗛

0

😫 Войти 🗸

#### ОЦЕНКА И ОТЗЫВЫ ПРОЧАЯ ИНФОРМАЦИЯ

| Независимая оценка |  |
|--------------------|--|
|--------------------|--|

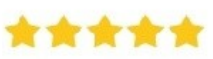

Социальное сбслуживание

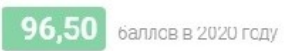

Что делается для повышения качества условий оказания услуг

#### Отзывы и оценки (85)

Оставить отзыв

07.04.2021 Владислав

Большое спасибо, что несмотря на карантин, помогаете поддерживать связы с моей дочерью, всегда отвечаете на все вопросы и готовы помочы. Спасибо за ваш труд и доброту!

11.06.2020 Фархуллина Надежда Ивановна

Хотим выразить особую благодарность сотрудникам отделения комплексной

## 7. Выбрать ссылку «Оценить учреждение»

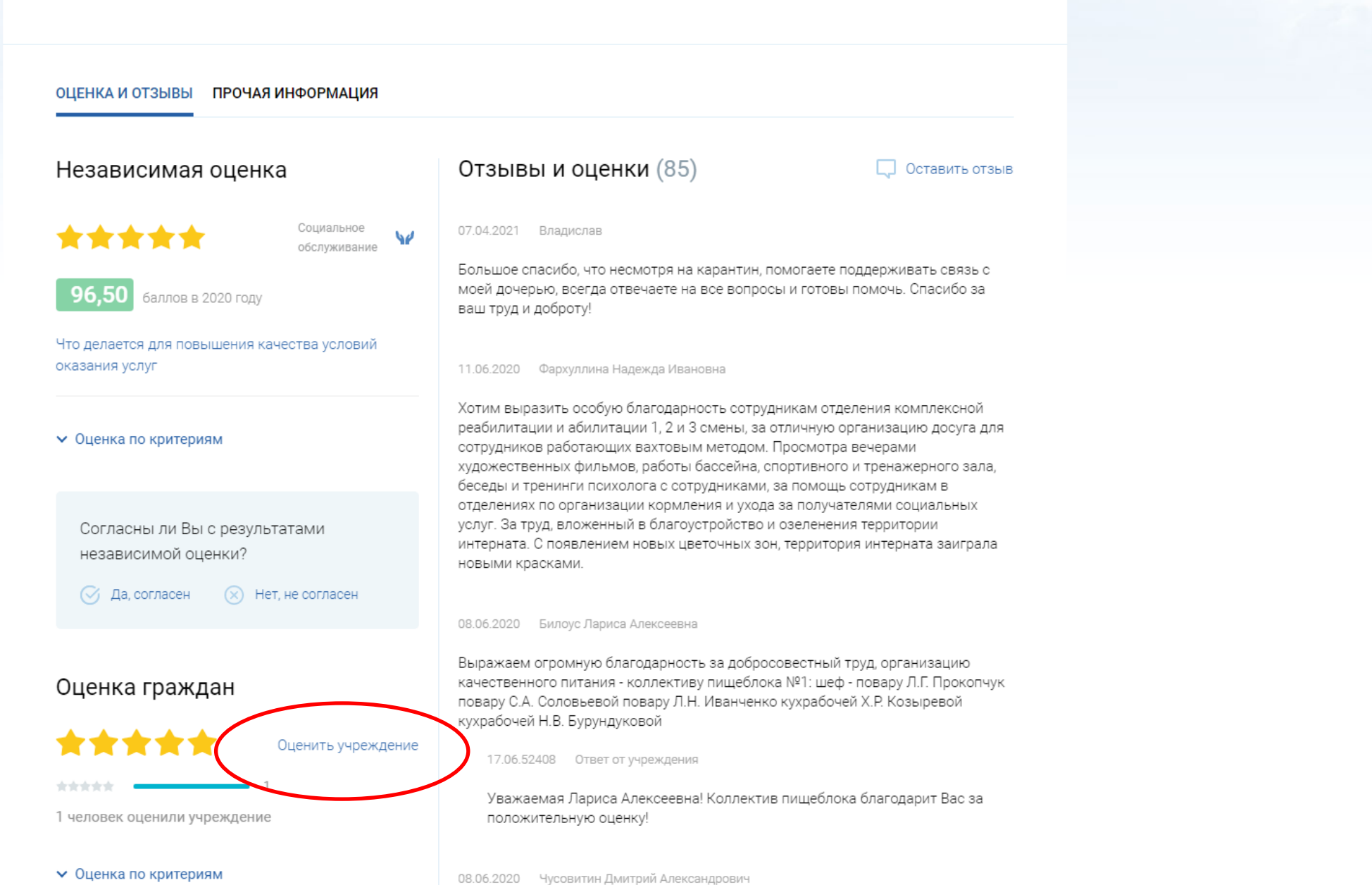

## 8. Открывается окно, где необходимо выбрать ссылку «Вход через госуслуги»

| ОЦЕНКА И ОТЗЫВЫ ПРОЧАЯ ИНФОРМАЦИЯ                                                |                                                                                                    |
|----------------------------------------------------------------------------------|----------------------------------------------------------------------------------------------------|
| Независимая оценка                                                               | Отзывы и оценки (85) Ставить отзыв                                                                                                    |
| Социальное обслуживание                                                          | ₩ 07.04.2021 Владислав                                                                                                    |
| <b>96,50</b> баллов в 2020 году                                                  | Большое спасибо, что несмотря на карантин, помогаете поддерживать связь с<br>моей дочерью, всегда отвечаете на все вопросы и готовы помочь. Спасибо за<br>ваш труд и доброту!                                                                                                    |
| Что делается для повышения качества условий<br>оказания услуг                    |                                                                                                    |
| <ul> <li>✓ Оценка по критериям</li> <li>Для вь регист</li> <li>Отмена</li> </ul> | иполнения действия вам необходимо войти, используя<br>рационную запись на едином портале <u>госуслуг</u><br>а <u>Вход через госуслуги</u><br>Вход через госуслуги<br>Вход через госуслуги<br>в <u>Вход через госуслуги</u><br>Вход через госуслуги<br>в <u>Скортивного</u> и тренажерного зала,<br>и, за помощь сотрудникам в<br>да за получателями социальных<br>о разпорителяния территории |
| Согласны ли Вы с результатами<br>независимой оценки?                             | интерната. С появлением новых цветочных зон, территория интерната заиграла<br>новыми красками.                                                                                                    |
| 🔗 Да, согласен 🛛 🛞 Нет, не согласен                                              | 08.06.2020 Билоус Лариса Алексеевна                                                                                                    |
| Оценка граждан                                                                   | Выражаем огромную благодарность за добросовестный труд, организацию<br>качественного питания - коллективу пищеблока №1: шеф - повару Л.Г. Прокопчук<br>повару С.А. Соловьевой повару Л.Н. Иванченко кухрабочей Х.Р. Козыревой<br>кухрабочей Н.В. Бурундуковой                                                                                                    |
| <b>* * * *</b> Оценить учреж                                                     | дение 17.06.52408 Ответ от учреждения                                                                                                    |
| skielelek — 1                                                                    | Уважаемая Лариса Алексеевна! Коллектив пищеблока благодарит Вас за                                                                                                    |

## 9. Для продолжения Вам необходимо войти, используя регистрационную запись на Едином портале Государственных услуг

Единая система

идентификации и аутентификации

госуслу

| Contraction of the second second seco |
|----------------------------------------------------------------------------------------------------|
| Contraction that                                                                                                    |
| Hill man -                                                                                                    |
|                                                                                                    |
| f 1                                                                                                    |
|                                                                                                    |
|                                                                                                    |
|                                                                                                    |
|                                                                                                    |
|                                                                                                    |
|                                                                                                    |
|                                                                                                    |
|                                                                                                    |
|                                                                                                    |
|                                                                                                    |
|                                                                                                    |
|                                                                                                    |
|                                                                                                    |
|                                                                                                    |
|                                                                                                    |
|                                                                                                    |
|                                                                                                    |
|                                                                                                    |
|                                                                                                    |
|                                                                                                    |
|                                                                                                    |
|                                                                                                    |
|                                                                                                    |
|                                                                                                    |
|                                                                                                    |
|                                                                                                    |
|                                                                                                    |
|                                                                                                    |
|                                                                                                    |

| Вход<br>Официальный сайт ГИС ГМУ                |
|-------------------------------------------------|
| Телефон, почта или СНИЛС                        |
| Пароль                                          |
| Не запоминать логин и пароль                    |
| Войти                                           |
| Я не знаю пароль                                |
| арегистрируйтесь для полного доступа к сервисам |

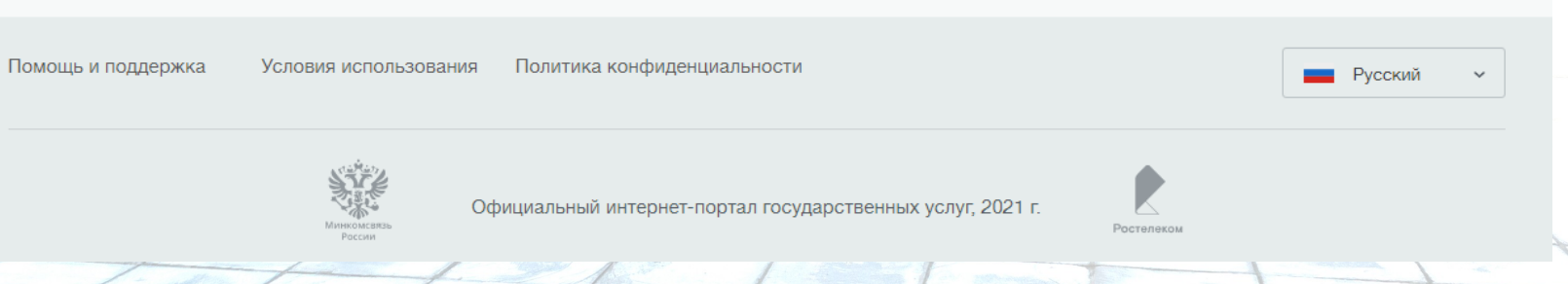

## **10. Открывается окно о предоставлении прав доступа,** выбираем кнопку «Предоставить»

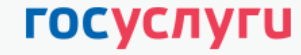

Доступ к сервисам электронного правительства

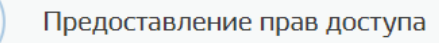

Официальный сайт ГИС ГМУ запрашивает следующие права:

• Просмотр вашего пола 🥐

-

18

- Просмотр вашего адреса электронной почты (?)
- Просмотр вашей фамилии, имени и отчества (?)
- Проведение входа в систему (?)

Нажимая «Предоставить», вы разрешаете этой информационной системе использовать указанные данные согласно ее правилам и условиям. Вы всегда можете отозвать это разрешение из своего профиля.

Отказать

Предоставить

## 11. Оценить учреждение по критериям и нажать кнопку «Отправить оценку»

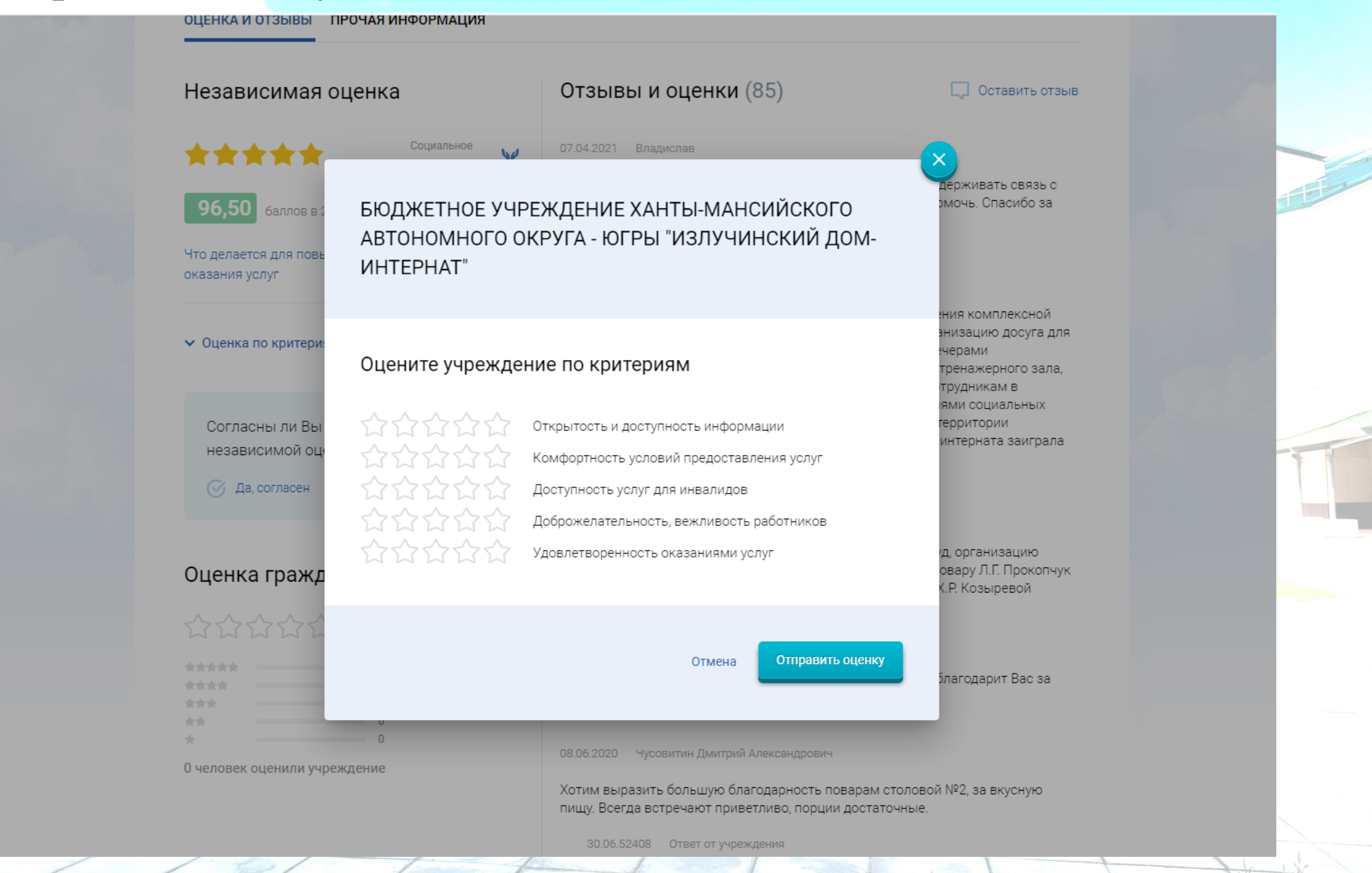

# СПАСИБО ЗА ОТЗЫВ! ВЫ ПОМОГАЕТЕ НАМ СТАТЬ ЛУЧШЕ!